# Office 365 @ LBCC Student Tutorial

PRESENTED BY

THE STUDENT TECHNOLOGY HELP DESK (STHD)

WWW.LBCC.EDU/STHD

LONG BEACH

Student Technology Help Desk (STHD)

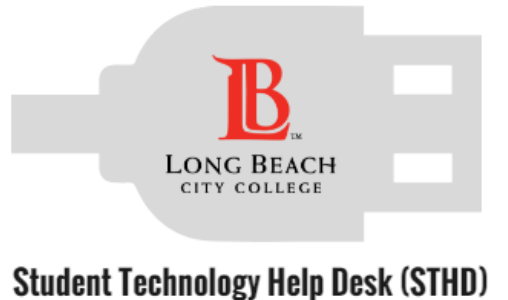

### **Objectives**

From this tutorial, you will learn:

- 1. How to access Office 365 with your LBCC Student ID & Viking Password
- 2. Best practices for using Office 365 during your time at LBCC.
- **3.** How to download Office 2016 to your personal device.

#### \*Important\*

Note that you have access to Office 365 while you are a current student.

Be sure to back up your files on a personal device.

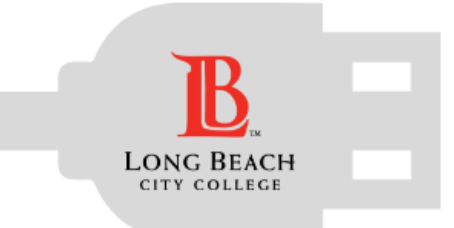

Student Technology Help Desk (STHD)

### What is Office 365?

Office 365

Cloud based *free* resource available to you while you're a <u>current</u> student at LBCC!

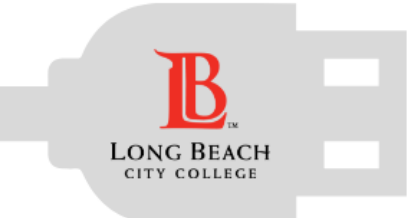

Student Technology Help Desk (STHD)

### What is available with Office 365?

E 🔀 LÒ 0 🗹 P N S 🕉 x∄ Office 365

- ✓ Word, Excel, PowerPoint, Outlook Email (*Coming Soon*), OneDrive, & More!
- $\checkmark$  Save your files in the cloud!
- ✓ Collaborate with fellow students!
- ✓ Work from anywhere!

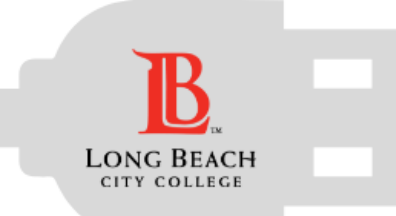

# **Accessing Office 365**

#### Go to:

#### www.microsoftonline.com

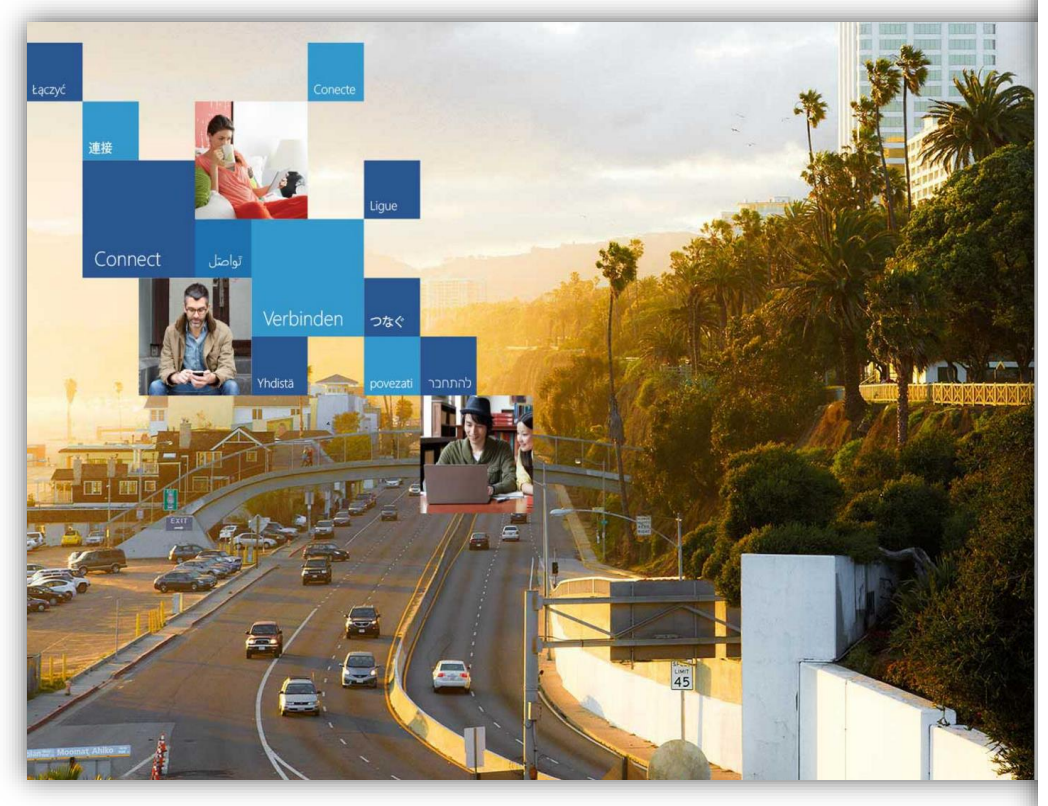

#### Student Technology Help Desk (STHD)

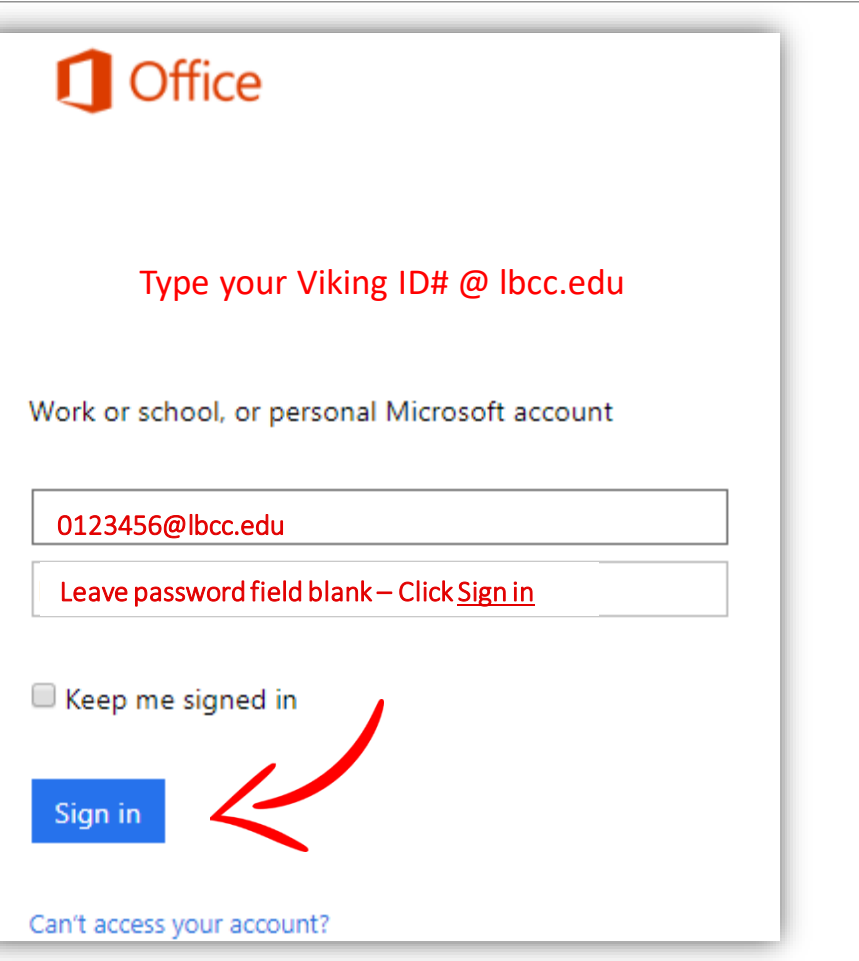

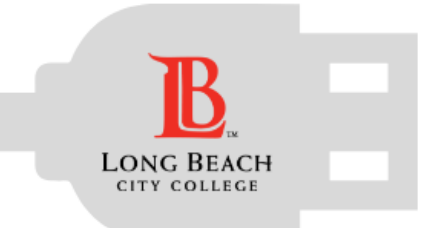

Student Technology Help Desk (STHD)

## **Accessing Office 365**

#### Having trouble logging in?

|    | Ļ | Ļ | Ļ | Т | I | I | Γ | Γ | Γ | L | Γ |   |
|----|---|---|---|---|---|---|---|---|---|---|---|---|
| ΨΨ | н | 4 | 4 | Ļ | μ | - | Ļ | Ļ | Ļ | Ļ | - | Н |
|    | Ψ | - | Н | 4 | 4 | 4 | 4 | 4 | 4 | ή |   | Н |
| TT | Ľ | T | Т | T | Ľ | Ľ | Г | Г | T | _ |   | Н |
| T  | T | T |   |   |   | Τ |   |   |   |   |   | Π |

The Student Technology Help Desk (STHD) can assist you!

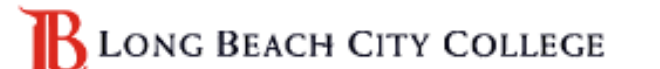

Once redirected to the LBCC login page, you can then type in your Viking password.

Sign in with your organizational account

0123456@lbcc.edu

Sign in

Your Viking Password (same as your LMS and Viking System password)

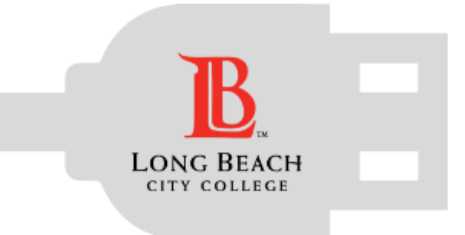

### **Using Office 365**

Student Technology Help Desk (STHD)

| Office 365        |                         |          |      |       |            |         |            |       |        |                 |   | <b>\$</b> 1 | ö | ? | Ole Viking |
|-------------------|-------------------------|----------|------|-------|------------|---------|------------|-------|--------|-----------------|---|-------------|---|---|------------|
| Good morning, Ole |                         |          |      |       |            |         |            |       | ± Inst | all Office 2016 |   |             |   |   |            |
|                   | Search online documents |          |      |       | ۹          |         |            |       |        | Other install   | s |             |   |   |            |
|                   |                         |          |      |       |            |         |            |       |        |                 |   |             |   |   |            |
|                   | •                       |          | W    | X     | P          | N       | S          | T     | S      |                 |   |             |   |   |            |
|                   | Mail                    | UneDrive | Word | Excel | PowerPoint | UneNote | SharePoint | Teams | Sway   |                 |   |             |   |   |            |
|                   | Explore all your        | apps >   |      |       |            |         |            |       |        |                 |   |             |   |   |            |

#### Once you log in, you will have access to all of the tools available to LBCC students.

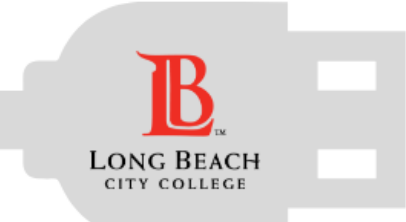

### **Best Practices - Office 365**

Student Technology Help Desk (STHD)

| BACKUP                                                                            | Edit                                                                                                 | SAVE                                                                                                   |
|-----------------------------------------------------------------------------------|----------------------------------------------------------------------------------------------------|----------------------------------------------------------------------------------------------------|
| You will have access to<br>Office 365 while you are<br>an <u>active student.</u>  | While editing your files, be<br>aware if you are editing in<br>the browser or in the<br>application. | Use caution when saving<br>your work. Be sure you are<br>saving your files to the<br>location intended |
| You should <u>always</u> keep a back<br>up of your files on a personal<br>device. | Editing online vs. in Word, Excel,<br>PowerPoint, etc.                                               | (Personal Device vs. OneDrive)                                                                         |

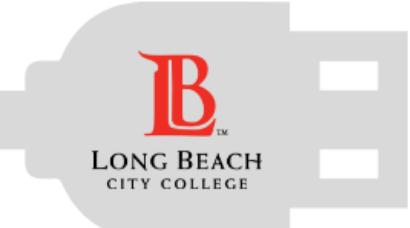

### **Downloading Office 2016 & More**

Student Technology Help Desk (STHD)

| Office 365 |                                           |          |      |       |            |         |              |       |     |  |  | <b>(</b>                                             | ? | Ole Viking | 9 |  |
|------------|-------------------------------------------|----------|------|-------|------------|---------|--------------|-------|-----|--|--|------------------------------------------------------|---|------------|---|--|
|            | Good morning, Ole Search online documents |          |      |       | ۹          |         |              |       |     |  |  | Click here to download<br>Office 2016 to your device |   |            |   |  |
|            | O Mail<br>Mail<br>Explore all your        | CneDrive | Word | Excel | PowerPoint | OneNote | S SharePoint | Teams | S 🔛 |  |  |                                                      |   |            |   |  |

You, as a current LBCC student, have access to download Office 2016 on to your personal device (up to 5 devices). To start the process, click on the **Install Office 2016** button on the top right side of your Office 365 account.

If you would like help with the process, or have any other LBCC Technology questions, feel free to contact us!